## <u>คู่มือการบันทึกรายละเอียดโครงการเพิ่มเติม ประจำปีงบประมาณ พ.ศ.2563 ผ่านระบบ ACC3D</u>

้<u>วิธีการเข้าระบบบันทึกรายละเอียดโครงการเพิ่มเติม ให้ดำเนินการดังนี้</u>

1.เข้าสู่เว็บไซต์มหาวิทยาลัยเทคโนโลยีราชมงคลศรีวิชัย **เลือกเมนู E-service** 

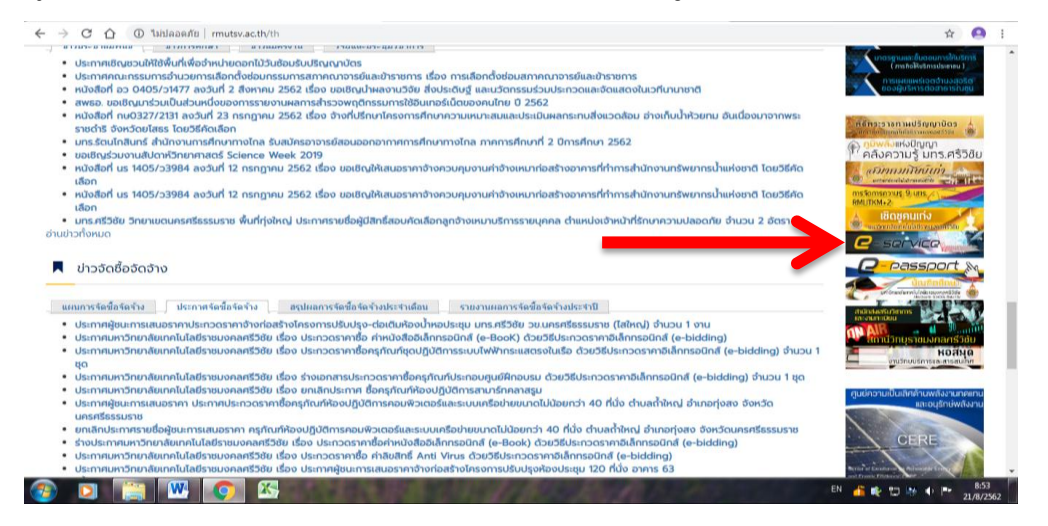

2.เมื่อเลือกเมนู E-Service เรียบร้อยแล้วจะแสดงหน้าต่างดังภาพ หลังจากนั้นให้คลิก**เลือกเมนู Staff** 

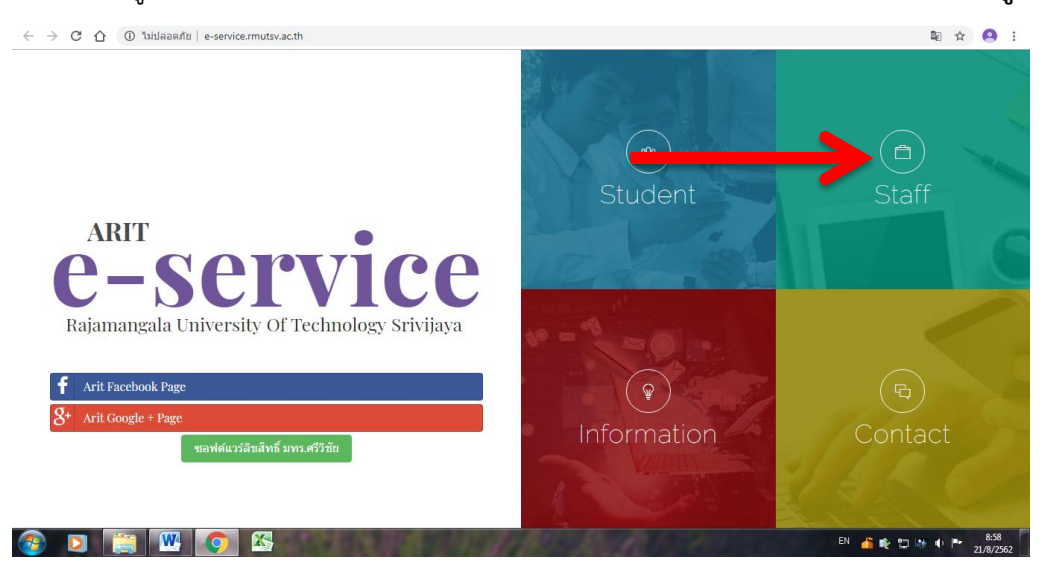

3.เมื่อคลิกเลือกเมนู Staff เสร็จแล้ว จะแสดงหน้าต่างดังภาพ หลังจากนั้นให้คลิก**เลือกเมนูระบบติดตามผล** 

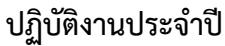

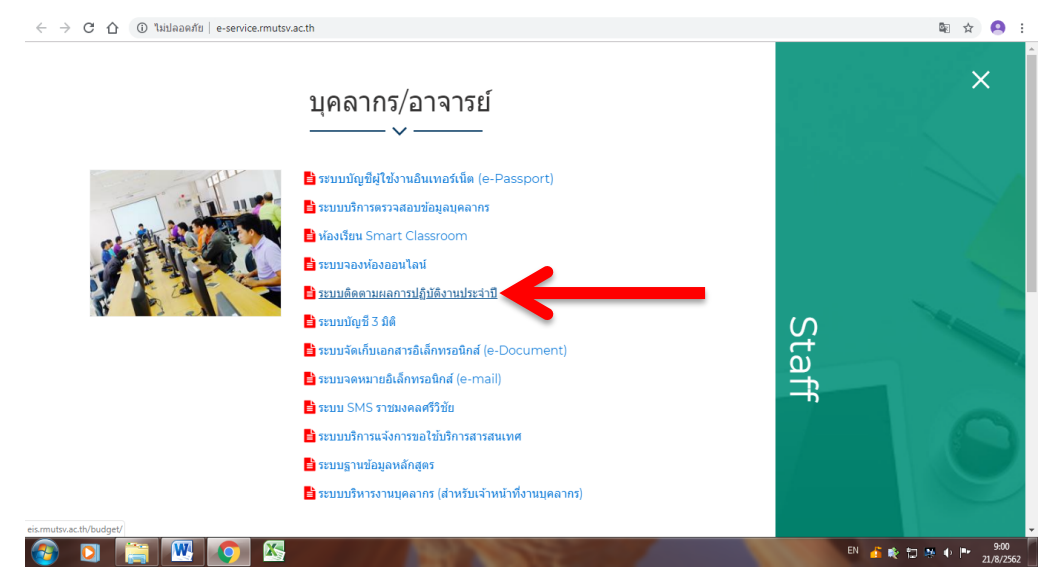

4.หลังจากนั้นระบบจะแสดงหน้าต่างดังภาพ เพื่อเข้าสู่ระบบ โดย Username และ Password ให้ใช้ Username และ Password เดียวกับระบบรายงานผลโครงการ

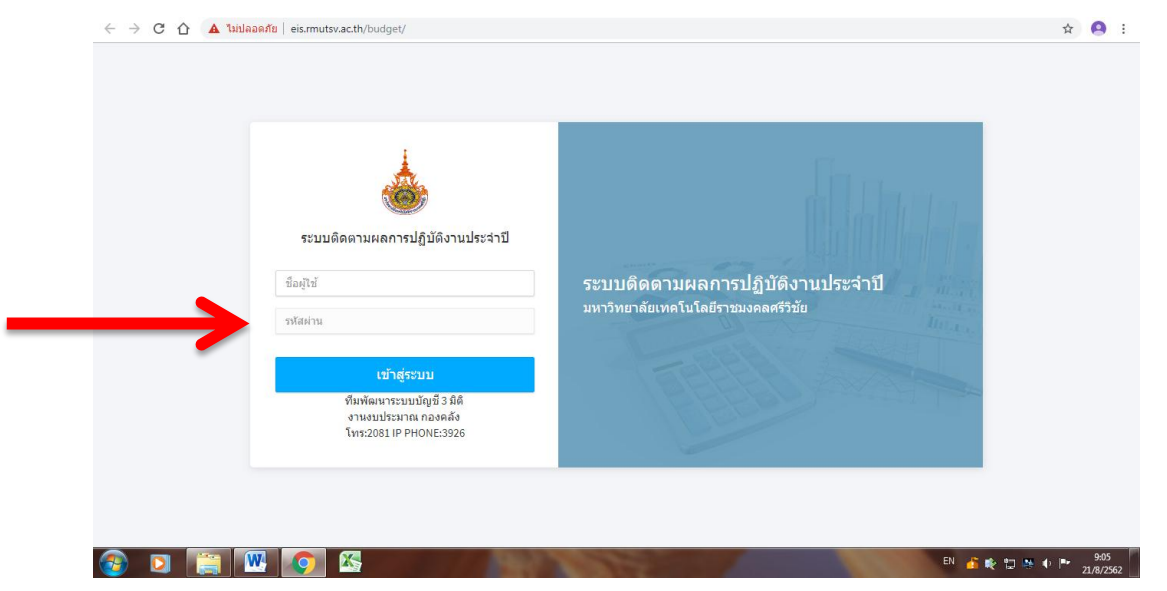

5.เมื่อเข้าสู่ระบบสำเร็จแล้วจะแสดงหน้าต่างดังภาพ จากนั้นให้คลิก<mark>เลือกเมนูจัดทำแผน และคลิกเลือก</mark> โครงการเพิ่มเติม ต่อจากนั้น ให้คลิกเมนูเพิ่มข้อมูลดังภาพ

| e  | ระบบติดต            | ามผลการข | ปฏิบัติงานประจำปี |                |             |            |                     |                               |                    |
|----|---------------------|----------|-------------------|----------------|-------------|------------|---------------------|-------------------------------|--------------------|
| Ċ  | เงินที่ได้รับจัดสรร |          | เพิ่มโดรงการ      |                |             |            |                     |                               |                    |
| 0  | อนุมัติรายการ       |          |                   |                |             |            |                     |                               |                    |
| 0  | ຄືອອານາານ           |          | ดันหา:            | ชื่อโครงการ    |             |            |                     | กรุณาเลือกประเภทโครงการ       |                    |
|    |                     |          | คณะ /หน่วยงาน:    | กองนโยบายและแค | เนงาน       |            |                     |                               |                    |
| =  | จัดทำแผน            |          | แหล่งเงิน :       | งบประมาณ       | * ภาค∶      | ไม่ระบุ    | ∗ ปีงบประมาณ :      | ปังบประมาณ 2562               |                    |
|    | โครงการเพิ่มเติม    |          |                   |                |             |            |                     | •                             |                    |
|    | รายงานตามเล่มแ      | ผนฯ      | รายละเอียดโครงการ |                |             |            |                     |                               | เพิ่มข้อมูล        |
|    | รายงานความเชื่อม    | มโยงฯ    | 4                 |                | ชื่อโตรงการ | รายละเอียด | จำนวนเงิน           | วันที่                        | ม แก้ไ             |
|    | รายงานพันธกิจ ดั    | วชี้วัดฯ | โครงการทั่วไป     |                |             |            |                     |                               |                    |
| Ð  | รายงาน              |          | โดรงการวิจัย      |                |             |            |                     |                               |                    |
|    |                     |          |                   |                |             |            |                     |                               |                    |
| E, | จัดการข้อมูล        |          |                   |                |             |            |                     |                               |                    |
|    |                     |          |                   |                |             |            |                     |                               |                    |
|    |                     |          |                   |                |             |            | © 2018 ทีมพัฒนาระบบ | บัณชี 3 มีดี งานงบประมาณ กองค | ลัง โทร:2081 IP PF |

6.หลังจากนั้นระบบจะแสดงหน้าต่างรายละเอียดของโครงการ ดังภาพ ให้หน่วยงานเลือกและกรอก รายละเอียดโครงการให้ครบถ้วน ดังนี้

| ระบบติดตาม       | เผลการปฏิบัต | รายละเอียดโครงการ        |             |             |                           |     |                 |                     |                            | × | []⇒ ออกจากระบ         |
|------------------|--------------|--------------------------|-------------|-------------|---------------------------|-----|-----------------|---------------------|----------------------------|---|-----------------------|
|                  | ~ <b>6</b> 8 | ข้อมูลโครงการ            |             |             |                           |     |                 |                     |                            |   |                       |
|                  | ~ -          |                          |             |             |                           |     |                 |                     |                            |   |                       |
|                  |              | ชื่อโครงการ              |             |             |                           |     |                 | LISELIN IN<br>Socio | รงการ<br>แต่สั่วใน         |   | Ŧ                     |
|                  | ~ .          | สามานครั้ง               | 0.018/38310 | ขงามพี่เพือ |                           |     |                 | CH3011              | 14914 511                  |   | v                     |
|                  |              | 1                        | 2000        | อาส         |                           |     |                 |                     |                            | * |                       |
| จัดท่าแผน        | ~ ·          | แหล่งเงิน                |             | ภาค         |                           |     | ปังหประมาณ      |                     | แลแล็ด                     |   | •                     |
|                  |              | งบประมาณ                 | *           | ไม่ระบ      | *                         |     | ปังบประมาณ 2563 | Ŧ                   | วิทย์ฯ                     | * |                       |
| โครงการเพิ่มเดิม |              | ประเภทงบ                 |             | หมวดรายจำเ  | บข่อย                     |     |                 |                     | ลักษณะโครงการ              |   |                       |
|                  | 4 4          | งบดำเนินงาน              | *           |             |                           |     |                 | *                   | การเข้าร่วม/จัดประกวด/     | * | เพิ่มข้อมูล           |
|                  |              |                          |             |             |                           |     |                 |                     |                            |   |                       |
|                  | 194          |                          |             |             |                           |     |                 |                     |                            |   | แก้ไข                 |
|                  | วัดฯ         |                          |             |             |                           |     |                 |                     |                            |   |                       |
|                  |              | รายละเอียดโครงก          | 15          |             |                           |     |                 |                     |                            |   |                       |
|                  | · · · · · ·  |                          |             |             |                           |     |                 |                     |                            |   |                       |
|                  |              | ผู้รับผิดชอบโครงการ      |             |             | เบอร์โทร                  |     |                 |                     |                            |   |                       |
|                  | ~            | ห้วหน้าโครงการ           |             |             | ห้วหน้าโครงการ            |     |                 |                     |                            |   |                       |
|                  |              | จำนวนผู้เข้าร่วม นักศึกษ | n           |             | สานวนผู้เข้าร่วม บุคล<br> | ากร |                 | จานวนผู้เข่         | ารวม บุคคลภายนอก           |   |                       |
|                  |              | นกศกษา                   | ε.          |             | บุคลากร                   |     |                 | บุคคลภ              | ายนอก                      |   |                       |
|                  |              | ระยะเวลาดำเนินโครงกา     | รด้งแต่     |             | ถึงวันที                  |     |                 | ระบุเดือน ห         | หากไม่ทราบวันที(เช่น ม.ค.) |   | ลัง โทร:2081 IP PHONE |

## <u>6.1 หัวข้อข้อมูลโครงการ</u>

 คลิกเมนูชื่อโครงการเพื่อพิมพ์ชื่อโครงการให้ถูกต้อง และคลิกเมนูประเภทโครงการเพื่อเลือก ประเภทโครงการให้ถูกต้อง ตัวอย่างดังภาพ

| $\leftarrow \rightarrow$ | 🕑 C 🏠 🔺 ไม่ปลอดภัย   eis.rmut | tsv.ac.th/budget/projectmore/project | more.php?idpage=projectmore |                 |              |                           | \$ 🝳 i                                |
|--------------------------|-------------------------------|--------------------------------------|-----------------------------|-----------------|--------------|---------------------------|---------------------------------------|
| Ð                        | ระบบติดตามผลการปฏิบัต         | รายละเอียดโครงการ                    |                             |                 |              |                           | ∏ิ⇒ ออกจากระบบ<br>×                   |
| Ċ                        | เงินที่ได้รับจัดสรร 🗸 👪       | ข้อมูลโครงการ                        |                             |                 |              |                           |                                       |
| Ø                        | อนุมัติรายการ 🗸               | ชื่อโครงการ                          |                             |                 | ประเภทโคร    | งการ                      |                                       |
| 2                        | ติดตามงาน 🗸                   | โครงการจัดทำแผน (ด้วอย่าง)           |                             |                 | โครงการ      | พัวไป 🔻                   |                                       |
|                          |                               | จำนวนครั้ง คณะ/หน่ะ                  | วยงานที่เบิก                |                 | โดรงการ      | ทั่วไป                    | · · · · · · · · · · · · · · · · · · · |
| _                        | จัดท่าแผน                     | 1 navn                               | ลาง                         |                 | terson is    | 1948                      | v.                                    |
|                          |                               | แหล่งเงิน                            | ภาค                         | ปังบประมาณ      |              | ผลผลิต                    |                                       |
|                          | โครงการเพิ่มเดิม              | งบประมาณ 🔻                           | ใม่ระบุ 🔻                   | ปิงบประมาณ 2563 | *            | วิทย์ฯ 🔻                  |                                       |
|                          |                               | ประเภทงบ                             | หมวดรายจ่ายย่อย             |                 |              | ลักษณะโครงการ             |                                       |
|                          | รายงานดามเล่มแผนฯ             | งบตำเนินงาน 🔻                        |                             |                 | *            | การเข้าร่วม/จัดประกวด/ 🔻  | เพมขอมูล                              |
|                          | รายงานความเชื่อมโยงฯ          |                                      |                             |                 |              |                           | แก้ไข                                 |
|                          | รายงานพันธกิจ ด้วชี้วัดฯ      |                                      |                             |                 |              |                           |                                       |
| +                        | รายงาน 🗸                      | รายละเอยดโครงการ                     |                             |                 |              |                           |                                       |
|                          |                               | ผู้รับผิดขอบโครงการ                  | เบอร์โทร                    |                 |              |                           |                                       |
|                          | จัดการข้อมูล 🗸                | ห้วหน้าโครงการ                       | ห้วหน้าโครงการ              |                 |              |                           |                                       |
|                          |                               | จำนวนผู้เข้าร่วม นักศึกษา            | จำนวนผู้เข้าร่วม บุคลาก     | 5               | จำนวนผู้เข้า | ร่วม บุคคลภายนอก          |                                       |
|                          |                               | นักศึกษา                             | บุคลากร                     |                 | บุคคลภา      | ยนอก                      |                                       |
|                          |                               | ระยะเวลาดำเนินโครงการ ดั้งแต่        | ถึงวันที่                   |                 | ระบุเดือน หา | กใม่ทราบวันที่(เช่น ม.ค.) | ลัง โทร:2081 IP PHONE:3926 -          |
| <b>@</b>                 | D 📋 🖳 📀                       | 25                                   | AL ANT                      |                 |              | TH 者                      | 🎨 🗔 🦛 🔹 🤒 9:14<br>21/8/2562           |

 คลิกเมนูจำนวนครั้ง เพื่อพิมพ์จำนวนครั้งที่จัดโครงการ และคลิกเมนูคณะ/หน่วยงานที่เบิก เพื่อเลือกคณะ/หน่วยเบิกจ่าย ตัวอย่างดังภาพ

| ← →      | 0 C 🛆 🔺   | ใม่ปลอดภัย | eis.rmu | tsv.ac.th/budget/projectmore/                                                                               | /projectmore.php?idpage=projectmore                                                                                                    |               |          | \$ 🤗 i            |
|----------|-----------|------------|---------|----------------------------------------------------------------------------------------------------|----------------------------------------------------------------------------------------------------|---------------|----------|-------------------|
| Ð        | ระบบดิดตา | เมผลการ    | รปฏิบัต | รายละเอียดโครงการ                                                                                           |                                                                                                    |               | ×        | ())+ ออกจากระบบ   |
|          |           |            | 69      | ข้อมูลโครงการ                                                                                               |                                                                                                    |               |          |                   |
|          |           |            |         | ชื่อโครงการ                                                                                                 |                                                                                                    | ประเภทโครงการ |          |                   |
| 8        | ดิดดามงาน | ~          |         | โตรงการจัดท่าแผน (ตัว<br>จำนวนครั้ง ค                                                                       | อย่าง)<br>คณะ/หน่วยงานที่เบิก                                                                                                    | โครงการทั่วไป | *        |                   |
| =        | จัดท่าแผน |            |         | 1<br>แหล่งเงิน                                                                                              | กองกลาง                                                                                                    |               | ¥ .      | •                 |
|          |           |            |         | งบประมาณ<br>ประเภทงบ<br>งบศาเน็นงาน                                                                         | กองคลัง<br>กองนโบบายและแผนงาน<br>กองบริหารงานบุคคล<br>กองประชาสัมพันธ์<br>กองพัฒนาบักศึกษา                                                                                                    |               |          | เพิ่มน้อมูล       |
|          |           |            |         | รายละเอียดโครงกา                                                                                            | กองราเพตสมพานธและการบระกษุณภาพ<br>กองออกแบบและฟัฒนาอาคารสถานที่<br>คณะเกษตรศาสตร์ ที่นที่ฟังไหญ่<br>คณะกรุศาสตร์อุสาหกรรมและเทคโนโลยี                                                                                                 |               | Ē        | แก้ไข             |
|          |           |            |         | ผู้รับผิดของโครงการ<br>ทั่วหน้าโครงการ<br>จำนวนผู้เข้าร่วม นักดีกษา<br>นักตึกษา<br>ระยะเวลาสำเนินโครงการ ด้ | ดถะบางครั้นไม่มีการจัดการ ขึ้นที่ใสไหญ่<br>ดถะมีข้างรรูกิจ<br>ดถะวิชายาสาสตร์และเทคโนโลยี ขึ้นที่ท่างไหญ่<br>ดถะวิชายาสาสตร์และเทคโนโลยีการประมง<br>ดถะวิชายาสาสตร์<br>ดถะวิสาวรรมสาสตร์<br>ดถะมีสินประเทศไม่ไลยี่<br>กละเสือเปราศสร์ |               |          |                   |
| <b>1</b> |           | <b>W</b>   | 0       |                                                                                                    | อกษสภาทัดยกรรมสาสดร์<br>                                                                                                    |               | TH 🍰 🔹 🖬 | 9:16<br>21/8/2562 |

 คลิกเมนูแหล่งเงิน เพื่อเลือกแหล่งงบประมาณ ต่อจากนั้นคลิกเมนูภาค ปีงบประมาณ และผลผลิต เพื่อเลือกให้ถูกต้องตามลำดับ ตัวอย่างดังภาพ

| $\leftarrow \rightarrow$ | C 🗘 🔺 🗤                       | เปลอดภัย   eis.rmu | utsv.ac.th/budget/projectmore/proje                    | ectmore.php?idpage=projectr | nore         |                                            | ☆ 🝳 :                           |
|--------------------------|-------------------------------|--------------------|--------------------------------------------------------|-----------------------------|--------------|--------------------------------------------|---------------------------------|
| ©                        | ระบบติดตาม                    | มผลการปฏิบัง       | รายละเอียดโครงการ                                      |                             |              |                                            | []→ ออกจากระบบ<br>×             |
| Ċ                        |                               | × ،                | ข้อมูลโครงการ                                          |                             |              |                                            |                                 |
|                          |                               | × –                | ชื่อโครงการ                                            |                             |              | ประเภทโครงการ                              |                                 |
| 2                        |                               | ~                  | โครงการจัดทำแผน (ด้วอย่าง)<br>จำนวนครั้ง คณะ/ห         | หน่วยงานที่เบิก             |              | โครงการทั่วไป                              | •<br>•                          |
| =                        | จัดทำแผน                      | ~                  | 1 กอง<br>แหล่งเงิน                                     | งนโยบายและแผนงาน<br>ภาค     | ปังบประมาณ   | ผลผลิต                                     | •                               |
|                          | โครงการเพมเตม                 |                    | งบเงินรายได้<br>งบประมาณ                               | ไม่ระบุ<br>หมวดรายจ่ายย่อย  | ปิงบประมาณ 🖿 | วิทย์ฯ<br>ลักษณะโครงการ                    | •                               |
|                          |                               | 9                  | งบเงินรายได้<br>เงินกัน งบประมาณ<br>เงินกัน เว็บรายได้ |                             |              | <ul> <li>การเข้าร่วม/จัดประกวด/</li> </ul> | พื่มข้อมูล                      |
|                          |                               | ยงฯ                | งนรังหวัดสงขลา<br>งบรังหวัดสงขลา<br>งบรังหวัดนครศรีฯ   |                             |              |                                            | แก้ไข                           |
|                          | รายงานพันธกิจ ดัวช่<br>รายงาน | วัดฯ               | งบจังหวัดตรัง<br>งบจาก สกอ.<br>งบกลางจาก สงป.          |                             |              |                                            |                                 |
|                          |                               |                    | งบเงนราย เดสะสม<br>ผรับผิดชอบโครงการ                   | เบอร์โทร                    |              |                                            |                                 |
|                          |                               | $\sim$             | หัวหน้าโครงการ                                         | ห้วหน้าโคร                  | งการ         |                                            |                                 |
|                          |                               |                    | จ่านวนผู้เข้าร่วม นักศึกษา                             | จำนวนผู้เข้าร่ว             | มบุคลากร     | จำนวนผู้เข้าร่วม บุคคลภายนอก               |                                 |
|                          |                               |                    | นักศึกษา                                               | บุคลากร                     |              | บุคคลภายนอก                                |                                 |
|                          |                               |                    | ระยะเวลาดำเนินโครงการ ดั้งแต่                          | ถึงวันที่                   |              | ระบุเดือน หากใม่ทราบวันที่(เช่น ม.ค.)      | ลัง โทร:2081 IP PHONE:3926      |
| <b>@</b>                 |                               | <b>N</b>           |                                                        | Star 1                      |              | тн                                         | 🍊 🍂 🙄 腾 🕕 🖿 🤐 9:19<br>21/8/2562 |

4) คลิกเมนูประเภทงบประมาณ หมวดรายจ่าย และลักษณะโครงการ เพื่อเลือกให้ถูกต้องตามลำดับ

| ۹  | , |   |   |    |   |
|----|---|---|---|----|---|
| ิด | 1 | ภ | 1 | ۱Ŷ | V |
|    |   |   |   |    |   |

| $\rightarrow$ | C 🗘 🔺 🖬    | เปลอดภัย   eis.rmut | tsv.ac.th/budget/projectm     | ore/projecti           | more.php?idpage | =projectmore          |                 |               |                             |   | ☆                  | 9      |
|---------------|------------|---------------------|-------------------------------|------------------------|-----------------|-----------------------|-----------------|---------------|-----------------------------|---|--------------------|--------|
|               | ระบบติดตาม | เผลการปฏิบัต        | รายละเอียดโครงการ             |                        |                 |                       |                 |               |                             | × | []→ ออกจา          |        |
|               |            | ~ <b>6</b> 9        | ข้อมูลโครงการ                 |                        |                 |                       |                 |               |                             |   |                    |        |
|               |            | ~                   | ชื่อโครงการ                   |                        |                 |                       |                 | ประเภทโค      | รงการ                       |   |                    |        |
|               |            | ~                   | โครงการจัดทำแผน<br>จำนวนครั้ง | (ตัวอย่าง)<br>คณะ/หน่ว | มยงานที่เบิก    |                       |                 | โครงก         | ารทั่วไป                    | ٣ |                    | v<br>v |
|               | ฉัดง่านผม  |                     | 1                             | กองน                   | โยบายและแผนงาน  |                       |                 |               |                             | * |                    | Ŧ      |
|               |            | Ť.                  | แหล่งเงิน                     |                        | ภาค             |                       | ปังบประมาณ      |               | ผลผลิด                      |   |                    |        |
|               |            |                     | งบเงินรายได้                  | *                      | ไม่ระบุ         | *                     | ปังบประมาณ 2563 | *             | วิทย์ฯ                      | * |                    |        |
|               |            |                     | ประเภทงบ                      |                        | หมวดรายจ่ายย่อ  | ıتا ،                 |                 | -             | ลักษณะโครงการ               |   |                    |        |
|               |            | ۲ <b>– – – –</b>    | งบดาเนินงาน                   | ٣                      |                 |                       | _               | $\rightarrow$ | การเข้าร่วม/จัดประกวด/      | ۳ | เพิ่มข้อมูล        |        |
|               |            | 904                 | งบดำเนินงาน<br>งบกลาง         |                        | - 1             |                       |                 |               |                             |   | แก้ไข              |        |
|               |            | วัดฯ                | รายอะเวียอโอรง                | 0.75                   |                 |                       |                 |               |                             |   |                    |        |
|               |            | ~                   | 3 12001220 (030               | 1.13                   |                 |                       |                 |               |                             |   |                    |        |
|               |            |                     | ผู้รับผิดชอบโครงการ           |                        | ເນ              | อร์โทร                |                 |               |                             |   |                    |        |
|               |            | ~                   | ห้วหน้าโครงการ                |                        | 1               | หัวหน้าโครงการ        |                 |               |                             |   |                    |        |
|               |            |                     | จำนวนผู้เข้าร่วม นักศึก:      | n                      | จ่า             | นวนผู้เข้าร่วม บุคลาก | 5               | จำนวนผู้เข    | กร่วม บุคคลภายนอก           |   |                    |        |
|               |            |                     | นักศึกษา                      |                        | ,               | บุคลากร               |                 | บุคคลภ        | ายนอก                       |   |                    |        |
|               |            |                     | ระยะเวลาดำเนินโครงก           | าร ตั้งแต่             | ถึง             | ้<br>วันที่           |                 | ระบเดือน เ    | หากใม่ทราบวันที่(เช่น ม.ค.) |   | 5 1 Sec. 2001 ID D |        |

## <u>6.2 หัวข้อรายละเอียดโครงการ</u>

 คลิกเมนูชื่อผู้รับผิดชอบโครงการ และเมนูเบอร์โทร เพื่อกรอกชื่อ-นามสกุล ผู้รับผิดชอบโครงการ และกรอกเบอร์โทรศัพท์ผู้รับผิดชอบโครงการให้ครบถ้วน

| ← | $\rightarrow$ | C 🟠 🔺 🕻     | ม่ปลอดภัย | eis.rmutsv.a | c.th/budget/projectmore/projectmore.ph | p?idpage=projectmore    |             |                                       |            | 4               |                  | :    |
|---|---------------|-------------|-----------|--------------|----------------------------------------|-------------------------|-------------|---------------------------------------|------------|-----------------|------------------|------|
| ¢ |               | ระบบติดตาม  | มผลกา     | รปฏิบัต      | รายละเอียดโครงการ                      |                         |             |                                       |            | []≯ aan         | จากระบบ          | ^    |
| ( |               |             |           | 63           | ผู้รับผิดชอบโครงการ                    | เบอร์โทร                |             |                                       |            |                 |                  |      |
| , |               |             | ~         |              | นางสาวสุนิสา ทิพย์วารี                 | 085-0000000             |             |                                       |            |                 |                  | t,   |
|   |               |             |           |              | จำนวนผู้เข้าร่วม นักศึกษา              | จำนวนผู้เข้าร่วม บุคลาย | 15          | จำนวนผู้เข้าร่วม บุคคลภายนอก          |            |                 | ¥                | 81   |
| , |               |             |           |              | นักดึกษา                               | บุคลากร                 |             | บุคคลภายนอก                           |            |                 |                  | 81   |
|   |               |             |           | 1            | ระยะเวลาดำเนินโครงการ ตั้งแต่          | ถึงวันที่               |             | ระบุเดือน หากไม่ทราบวันที่(เช่น ม.ค.) |            |                 | Y                | 81   |
|   |               | Kentauru    |           |              | ระยะเวลาตำเนินโครงการ ตั้งแต่          | ถึงวันที่               |             | ระบุเดือน                             |            |                 | ٣                | 81   |
|   |               | 40101166916 |           |              | งบประมาณที่ได้รับจัดสรร                |                         |             |                                       |            |                 |                  | 81   |
|   |               |             |           |              | สานวนเงิน                              |                         |             |                                       |            |                 |                  | l    |
|   |               |             |           | 4            |                                        |                         |             |                                       |            | เพิ่มข้อมูล     |                  | L    |
|   |               |             |           |              | ความเชื่อมโยงโครงการกับแผนยท           | าธศาสตร์                |             |                                       |            | แก้ไ            | 121              | Ľ    |
|   |               |             |           |              |                                        |                         |             |                                       |            |                 |                  |      |
|   |               |             |           |              | ยุทธศาสตร์                             |                         | เป้าประสงค์ |                                       |            |                 |                  |      |
|   |               |             |           |              | เลือกบุทธศาสตร์                        | *                       | เลือกเป้า   | ประสงค์                               | *          |                 |                  |      |
|   |               |             |           |              | กลยุทธ์                                |                         | Platform    |                                       |            |                 |                  |      |
| 4 |               |             |           |              | เลือกกลยุทซ์                           | *                       | เลือก Pla   | tform                                 | *          |                 |                  |      |
|   |               |             |           |              | มาตรการ                                |                         | แผนงาน      |                                       |            |                 |                  |      |
|   |               |             |           |              | เลือกมาตรการ                           | *                       | เลือกแผ     | แงาน                                  | *          |                 |                  |      |
|   |               |             |           |              | หมายเหตุ                               |                         |             |                                       |            | ลัง โทร:2081 II | PHONE:39         | 26 - |
| - | )             |             | W         |              | ×-                                     | 100                     |             | TH                                    | <b>4</b> 🔹 | 10 M + P        | 9:26<br>21/8/256 | 2    |

 คลิกเมนูจำนวนผู้ร่วม 3 กลุ่ม คือ นักศึกษา บุคลากร บุคคลภายนอก กรอกจำนวนผู้เข้าร่วมโครงการให้ ถูกต้อง ดังตัวอย่าง

| ระบบติดตาม   | มผลการปฏิบัต | รายละเอียดโครงการ             |                         |                         |                      | ∐)> ออกจากระ       |
|--------------|--------------|-------------------------------|-------------------------|-------------------------|----------------------|--------------------|
|              | · ·          |                               |                         |                         |                      |                    |
|              | 61           | ผู้รับผิดชอบโครงการ           | เบอร์โทร                |                         |                      |                    |
|              | ~ –          | นางสาวสุนิสา ทิพย์วารี        | 085-0000000             |                         |                      |                    |
|              |              | จำนวนผู้เข้าร่วม นักศึกษา     | จำนวนผู้เข้าร่วม บุคลาย | เร จำนวนผู้เข้าร่วม บุค | เคลภายนอก            |                    |
| ดิตดามงาน    |              |                               | 45                      | •                       |                      |                    |
|              |              | ระยะเวลาดำเนินโครงการ ตั้งแต่ | ถึงวันที่               | ระบุเดือน หากไม่ท       | ราบวันที่(เช่น ม.ค.) |                    |
| ว้องว่าและเม |              | ระยะเวลาสาเน็นโครงการ ตั้งแต่ | ถึงวันที่               | ระบุเดือน               |                      |                    |
| งตาทานเพน    | × i          | งบประมาณที่ใด้รับจัดสรร       |                         |                         |                      |                    |
|              |              | สำนวนเงิน                     |                         |                         |                      |                    |
|              | м <b>(</b>   |                               |                         |                         |                      |                    |
|              | ยงฯ          | ความเชื่อมโยงโครงการกับแผนย   | ุ่ทธศาสตร์              |                         |                      | แก้ไข              |
|              | วัดฯ         |                               |                         |                         |                      |                    |
|              |              | ยุทธศาสตร์                    |                         | เป้าประสงค์             |                      |                    |
|              | × i          | เลือกยุทธศาสตร์               | *                       | เลือกเป้าประสงค์        | ٣                    |                    |
|              |              | กลยุทธ์                       |                         | Platform                |                      |                    |
|              | × 1          | เลือกกลยุทธ์                  | ٣                       | เลือก Platform          | ٣                    |                    |
|              |              | มาตรการ                       |                         | แผนงาน                  |                      |                    |
|              |              | เลือกมาตรการ                  | *                       | เลือกแผนงาน             | Ŧ                    |                    |
|              |              | หมายเหต                       |                         |                         |                      | 1 1115-2081 IP PHO |

 คลิกเมนูระยะเวลาดำเนินโครงการ และสิ้นสุดโครงการ เพื่อเลิกระยะเวลาจัดโครงการ หรือหากไม่ ทราบวันที่ชัดเจนให้ระบุเป็นเดือนที่จัดโครงการได้อีกช่องทางหนึ่ง

| $\leftarrow$ | 🗧 🕜 🛕 ไม่ปลอดภัย   eis.rmut:      | sv.ac.th/budget/projectmore/projectmore.php         | idpage=projectmore                          |                                            | ☆ 🙆 :                            |
|--------------|-----------------------------------|-----------------------------------------------------|---------------------------------------------|--------------------------------------------|----------------------------------|
| ©            | ระบบติดตามผลการปฏิบัเ             |                                                     |                                             |                                            | []→ ออกจากระบบ                   |
|              | เงินที่ได้รับจัดสรร 🗸 <b>เ</b> ริ | รายละเอยดโครงการ<br>ผู้วันผิดชอบโครงการ             | เบอร์โทร                                    |                                            |                                  |
|              | ่อนุมัติรายการ 🗸                  | นางสาวสุนิสา ทิพย์วารี<br>ว่านานย์เข้าร่าน นัดสึดษา | 085-0000000                                 | ว่านวนยู่เข้าร่าน นออออายนวอ               |                                  |
|              | ติดตามงาน 🗸                       | 0                                                   | 45<br>5-5-5-5-5-5-5-5-5-5-5-5-5-5-5-5-5-5-5 | 0<br>ระบบอื่อม มากไปเทราบกัมที่(เช่น ม.ค.) |                                  |
| =            | จัดทำแผน 🗸                        | ระยะเวลาศาเนินโครงการ ตั้งแต่                       | ถึงวันที่                                   | ระบุเดือน                                  | •                                |
|              | โครงการเพิ่มเติม                  | 1/11/2561                                           |                                             | · · · · · ·                                |                                  |
|              | รายงานตามเล่มแผนฯ                 | 28 29 30 31 1 2 3<br>4 5 6 7 8 9 10                 |                                             |                                            | เพิ่มข้อมูล                      |
|              | รายงานความเชื่อมโยงฯ              | 11 12 13 14 15 16 17 VUUN                           | รศาสตร์<br>                                 | -                                          | แก้ไข                            |
|              | รายงานพันธกิจ ดัวชี้วัดฯ          | 18 19 20 21 22 23 24                                | .2                                          | louis of                                   |                                  |
|              | รายงาน 🗸                          | 25 26 27 28 29 30 31<br>1 2 3 4 5 6 7               | •                                           | าระสงค<br>เลือกเป้าประสงค์                 | ·                                |
|              | จัดการข้อมูล 🗸                    | กตนุพธ<br>เลือกกลยุทธ์                              | Platf                                       | ังrm<br>เลือก Platform                     | •                                |
|              |                                   | มาตรการ<br>เลือกมาตรการ                             | แผน-<br>                                    | งาน<br>เลือกแผนงาน                         | •                                |
|              |                                   | หมายเหตุ                                            |                                             |                                            | ถัง โพร:2081 IP PHONE:3926 🛩     |
| <b>1</b>     | 🖸 📋 💌 📀                           | *                                                   |                                             |                                            | TH 🏄 🔖 🔛 🛤 🔶 🏴 9:32<br>21/8/2562 |

4) คลิกเมนูงบประมาณ เพื่อกรอกจำนวนงบประมาณที่จะใช้ดำเนินโครงการ ดังตัวอย่าง

| $\leftarrow \rightarrow$ | 0 C 🗘 🔺 🕻  | ม่ปลอดภัย | eis.rmutsv.ac.th/budget/projectmore/projectmo | re.php?idpage=projectmore |                      |                      | ☆ 🙆 :                             |
|--------------------------|------------|-----------|-----------------------------------------------|---------------------------|----------------------|----------------------|-----------------------------------|
| ©                        | ระบบติดตาม | งผลกาฯ    | รปฏิบัต                                       |                           |                      |                      | (]}→ ออกจากระบบ                   |
|                          |            |           | 61 ผรับผิดชอบโครงการ                          | เบอร์โทร                  |                      |                      |                                   |
|                          |            |           | นางสาวสุนิสา ทิพย์วารี                        | 085-0000000               |                      |                      |                                   |
|                          |            |           | จำนวนผู้เข้าร่วม นักศึกษา                     | จำนวนผู้เข้าร่วม บุคลาก   | จำนวนผู้เข้าร่วม บุง | งคลภายนอก            |                                   |
|                          |            |           | 0                                             | 45                        | 0                    |                      | *                                 |
|                          |            |           | ระยะเวลาดำเนินโครงการ ตั้งแต่                 | ถึงวันที่                 | ระบุเดือน หากไม่ท    | ราบวันที่(เช่น ม.ค.) | *                                 |
|                          |            |           | 01/01/2563                                    | 31/03/2563                | -                    |                      | v                                 |
|                          | จัดทำแผน   |           | งบประมาณที่ได้รับจัดสรร                       |                           |                      |                      |                                   |
|                          |            |           | 50000                                         |                           |                      |                      |                                   |
|                          |            |           |                                               |                           |                      |                      | Autour                            |
|                          |            |           |                                               |                           |                      |                      | เพมขอมูล                          |
|                          |            |           | ความเชื่อมโยงโครงการกับแผ                     | เนยุทธศาสตร์              |                      |                      | แก้ไข                             |
|                          |            |           |                                               |                           |                      |                      |                                   |
|                          |            |           | ยุทธศาสตร์                                    |                           | เป้าประสงค์          |                      |                                   |
|                          |            |           | เลือกยุทธศาสตร์                               | · · ·                     | เลือกเป้าประสงค์     | Ψ.                   |                                   |
|                          |            |           | กลยุทธ์                                       |                           | Platform             |                      |                                   |
|                          |            |           | เลือกกลยุทธ์                                  | Ŧ                         | เลือก Platform       | *                    |                                   |
|                          |            |           | มาตรการ                                       |                           | แผนงาน               |                      |                                   |
|                          |            |           | เลือกมาตรการ                                  | *                         | เลือกแผนงาน          | *                    |                                   |
|                          |            |           | หมายเหตุ                                      |                           |                      |                      | ลัง โทร:2081 IP PHONE:3926        |
| <b>3</b>                 |            | W         | <b>(</b>                                      | and the second second     |                      | тн 👍 🕏               | 9:37<br>1 🛤 🗣 🏴 9:37<br>21/8/2562 |

## 6.3 หัวข้อความเชื่อมโยงโครงการกับแผนยุทธศาสตร์

คลิกเมนูยุทธศาสตร์ กับเป้าประสงค์ เพื่อเลือกยุทธศาสตร์และเป้าประสงค์ที่มีความสอดคล้องกับ

| $\odot$ | ระบบติดตามเ   | ผลการปฏิบัต    | ความเชื่อมโยงโคร                                                         | ะงการกับแผนยุทธศาสตร์                                                                                                    |                            |                                         | D→ aans     |
|---------|---------------|----------------|--------------------------------------------------------------------------|----------------------------------------------------------------------------------------------------|----------------------------|-----------------------------------------|-------------|
|         |               | _              | ยุทธศาสตร์                                                               |                                                                                                    | เป้าประสงค์                |                                         |             |
| ٢       |               | <b>Š</b> 19    | เลือกยุทธด                                                               | าสตร์                                                                                                    | เลือกเป้าประสงค์           | ······ ¥                                |             |
| P       | อนุมัติรายการ | <u></u>        | เลือกยุทธศ<br>สร้างความโดดเด่นแ<br>สร้างความโดดเด่นแ                     | าสตร์<br>ละเป็นเล็ศเฉพาะทางตามอัตลักษณ์เชิงพื้นที่<br>เนาเชิงพื้นที่และก่อให้เกิดคุณค่าทางเศรษฐศาสตร์                            | Platform<br>เลือก Platform | ¥                                       |             |
| Q       |               | ~ 6            | สร้างนวัดกรรมการบ่<br>สร้างสรรค์มรดกทาง<br>สร้างระบบการบริหา<br>หมายเทตุ | การวิชาการทึกอไห้เกิดโอกาสทางธุรกิจ<br>วัฒนธรรมบนแนวคิดวิสาหกิจวัฒนธรรมอย่างยั่งยื่น<br>เจ้ตการสมัยใหม่เพื่อรองรับการเปลี่ยนแปลง | เลือกแผนงาน                |                                         |             |
| =       | จัดทำแผน      | ~ "            | หมายเหตุ                                                                 |                                                                                                    |                            |                                         |             |
|         |               |                |                                                                          |                                                                                                    |                            |                                         | -           |
|         |               | 4              | พันธกิจ/ตัวชี้วัด                                                        |                                                                                                    |                            |                                         | เพิ่มข้อมูล |
|         |               | 3 <sup>4</sup> | ນັ້ນເຮດີດ                                                                |                                                                                                    |                            |                                         | แก้         |
|         |               | ดฯ             | กับขึ้วอยู่ไอปธรรงอ์                                                     |                                                                                                    |                            |                                         |             |
| +       |               | ~              | ตัวซี้วัดมาตรการ                                                         |                                                                                                    |                            |                                         |             |
| 5       |               | ~              | ตัวชี้วัดโครงการ:                                                        | ชื่อดัวชี้วัด                                                                                                    | ρ'                         | าเป้าหมายที่วัดเป็นตัวเลขไม่ได่ไห้ไส่ A |             |
|         |               |                | ตัวชี้วัดกลา 🔻                                                           | ผู้เข้าร่วมโครงการได้รับความรู้เพิ่มขึ้น อย่างน้อ                                                                                | ยร้อยละ 80                 |                                         |             |
|         |               |                | ด้วชี้วัดกลา ▼                                                           | ผู้เข้าร่วมโครงการสามารถนำความรู้ไปใช้ประโย                                                                                      | บชน์ในระดับมาก             |                                         |             |

2) คลิกเมนูกลยุทธ์ และ Platform เพื่อเลือกกลยุทธ์ และ Platform ที่สอดคล้องกับโครงการ ดังตัวอย่าง

| ) | ระบบติดตามผลการปฏิบั(  | ดวามเชื่อมโยงโครงการกับแผนยุทธศาสตร์                                                                                            | 🗘 ออกจากระบบ               |
|---|------------------------|----------------------------------------------------------------------------------------------------|----------------------------|
|   |                        | ยุทธศาสตร์ เป้าประสงค์                                                                                                    |                            |
|   | งินที่ได้รับจัดสรร 🗸   | สร้างระบบการบริหารจัดการสมัยใหม่เพื่อรองรับการเปลี่ยนแปล 🔻 องค์กรสมัยใหม่ที่ใช้นวัดกรรมในการบริหารจัดการ 🔻                      |                            |
|   |                        | กลยุทธ์ Platform                                                                                                    |                            |
|   | มนุมัติรายการ          | ขับเคลื่อนแผนกลยุทธ์สู่ความสำเร็จ 🗾 🔻เลือก Platform 🔻                                                                           |                            |
|   | โดตามงาน               | ชับเคลื่องแผนกลอยทธ์อู่ตวามสำเร็จ<br>พัฒนาบริตรรมการให้บริการอ่ายเทคโบโลยีสิริทัล<br>พัฒนาพรัพยากรบูคคลลู่การเป็นองศ์กรสมิยใหม่ | •<br>•                     |
|   | โดทำแผน ∨              | ทัฒนาระบบการบริหารจัดการสมัยใหม่ด้วยบรัดกรรม<br>สนับสนุนระบบนิเวศน์(Ecosystem) ที่เมื่อต่อการพัฒนามหาวิทยาลัย                   | *                          |
|   | ครงการเพิ่มเติม        |                                                                                                    |                            |
|   | ายงานตามเล่มแผนฯ       | พันธกิจ/ตัวขี้วัด                                                                                                    | เพิ่มข้อมูล                |
|   | ายงานดวามเชื่อมโยงฯ    | พันธภัจ                                                                                                    | แก้ไข                      |
|   | ายงานพันธกิจ ดัวชีวัดฯ | ดัวขี้วัดเป็าประสงค์                                                                                                    |                            |
|   | ายงาน 🗸                | ดัวนี้วัดมาตรการ                                                                                                    |                            |
|   | โดการข้อมูล →          | ตัวขี้วัดโดรงการ:<br>ขึ่อตัวขี้วัด ค่าเป้าหมายที่วัดเป็นตัวเลขไม่ได้ไฟไต่ A                                                     |                            |
|   |                        | ตัวซี้วัดกลา ▼ ผู้เข้าร่วมโครงการได้รับความรู้เพิ่มขึ้น อย่างน้อยร้อยละ 80                                                      |                            |
|   |                        | ด้วซี้วัดกลา 🔻 ผู้เข้าร่วมโครงการสามารถนำความรู้ไปใช้ประโยชนในระดับมาก                                                          | ลัง วิทรา2081 IP PHONE 392 |

 คลิกเลือกเมนูมาตรการ และแผนงาน ที่สอดคล้องกับโครงการ ซึ่งในระบบจะเชื่อมความสอดคล้อง แบบอัตโนมัติจากการเลือกกลยุทธ์ ข้างต้น ดังตัวอย่าง

| $\leftrightarrow$ $\rightarrow$ | C 🏠 🔺 ไม่ปลอดภัย   eis.rmutsv.a | c.th/budget/projectmore/projectmore.php?idpage=projectmore   |                                                                                                    | ☆ 🙆 :                        |
|---------------------------------|---------------------------------|--------------------------------------------------------------|----------------------------------------------------------------------------------------------------|------------------------------|
| ©                               | ระบบติดตามผลการปฏิบัต           | ความเชื่อมโยงโครงการกับแผนยุทธศาสตร์                         |                                                                                                    | ♪ ออกจากระบบ                 |
|                                 |                                 | ដុមនកាតគន៍                                                   | เป้าประสงค์                                                                                                   |                              |
| ٢                               | เงินที่ได้รับจัดสรร 🗸 🛛         | สร้างระบบการบริหารจัดการสมัยใหม่เพื่อรองรับการเปลี่ยนแปล 🔻   | องค์กรสมัยใหม่ที่ใช้นวัตกรรมในการบริหารจัดการ 🔻                                                               |                              |
|                                 |                                 | กลยุทธ์                                                      | Platform                                                                                                    |                              |
| Ø                               | อนุมัติรายการ 🗸                 | ขับเคลื่อนแผนกลยุทธ์สู่ความสำเร็จ 🔻                          | เลือก Platform ร                                                                                              |                              |
|                                 |                                 | มาตรการ                                                      | แผนงาน                                                                                                    |                              |
| Q                               | ติดตามงาน                       | พัฒนาระบบงบประมาณให้มีความสอดคล้องกับแ                       | •                                                                                                    |                              |
|                                 |                                 | หมายเหตุ                                                     |                                                                                                    |                              |
| _                               | จัดทำแผน                        | หมายเหตุ                                                     | จัดทำแผนงาน/โครงการมุ่งเป่าตามยุทธศาสตร์<br>จัดสรรงบประมาณที่มีความสอดคล้องกับแผนและพิศทางการพัฒนามหาวิท      | เขาลัย                       |
|                                 |                                 |                                                              | สร้างเครือข่ายเพื่อเชื่อมโยงแหล่งงบประมาณจากภายนอก                                                            |                              |
|                                 | โครงการเพิ่มเดิม                |                                                              | ใช้ระบบเทคโนโลยีดิจิทัล ในการกำกับ ดิดตาม และประเมินผลแผนยุทธศาล                                              | វេលទ័                        |
|                                 |                                 |                                                              | ทบทรนแพนยุทธศาสตรรทสอดคลองกับการเปลยนแบลง<br>เชื่อมโยงผลการประเมินแผนยุทธศาสตร์กับการประเมินผลการปฏิบัติราชกา | л                            |
|                                 | รายงานตามเล่มแผนฯ               | พันธกิจ/ตัวชีวัด                                             |                                                                                                    |                              |
|                                 | รายงานความเชื่อมโยงฯ            |                                                              |                                                                                                    |                              |
|                                 |                                 | พันธกิจ                                                      |                                                                                                    | แก้ไข                        |
|                                 | รายงานพันธกิจ ดัวชี้วัดฯ        | ด้วชี้วัดเป้าประสงค์                                         |                                                                                                    |                              |
|                                 |                                 |                                                              |                                                                                                    |                              |
| +                               | รายงาน 🗸                        | ด้วชวัดมาตรการ                                               |                                                                                                    |                              |
|                                 |                                 | ด้าซ้ำัดโครงการ:                                             |                                                                                                    |                              |
| 6                               | จัดการข้อมูล 🗸                  | ชื่อตัวชี้วัด                                                | ค่าเป้าหมายที่วัดเป็นด้วเลขไม่ได้ไห้ไส่ A                                                                     |                              |
|                                 |                                 | ตัวซี้วัดกลา ▼ ผู้เข้าร่วมโครงการได้รับความรู้เพิ่มขึ้น อย่า | งน้อยร้อยละ 80                                                                                                |                              |
|                                 |                                 | ตัวที่วัดกลา ▼ ผู้เข้าร่วมโครงการสามารถนำความร้ไปให้ป        | ระโยชน์ในระดับนาก                                                                                             |                              |
|                                 |                                 |                                                              |                                                                                                    | ลัง โทร:2081 IP PHONE:3926 🗸 |
| <b>2</b>                        | D 📋 😬 📀 I                       |                                                              | тн 💰 🐟 ц                                                                                                    | 2 № 🔶 🕨 9:46<br>21/8/2562    |

4) ข้อมูลในส่วนพันธกิจ /ตัวชี้วัด ตัวชี้วัดระดับเป้าประสงค์ ตัวชี้วัดระดับมาตรการ และตัวชี้วัดกลาง ที่มหาวิทยาลัยกำหนด จะโชว์ขึ้นอัตโนมัติจากการดำเนินการขั้นตอนทั้งหมดข้างต้น แต่หากหน่วยงานมีตัวชี้วัด และค่าเป้าหมายโครงการเพิ่มเติมสามารถเพิ่มได้อีกทางหนึ่ง ดังตัวอย่าง

| ← -      | -> C 🛆 🔺  | ใม่ปลอดภัย   🧃 | eis.rmutsv.a | c.th/budget/proj              | jectmor | re/projectmore.php?idpage=projectmore                                                                                                    |                              |                                    | ☆ 🧧           | • E         |
|----------|-----------|----------------|--------------|-------------------------------|---------|----------------------------------------------------------------------------------------------------|------------------------------|------------------------------------|---------------|-------------|
| ©        | ระบบติดตา | เมผลการเ       | ไฏิบัง       | พันธกิจ/ตัวขึ่                | ໍ່ວັດ   |                                                                                                    |                              |                                    | []→ ออกจากระเ | <b>1</b> 11 |
| Ċ        |           | ~              | 68           | พันธกิจ                       |         | <ol> <li>ผลิตกำลังคนเฉพาะทางที่มีคุณภาพ ดอบสนองลุดสาหกรรมเป้าหมายของประ<br/><ul> <li>ผล้างงานจิรัย สังประสิทธุ์ และบริกรรม สู่การทำไปใช้ประโยชน์ต่อสังคมหรือส</li> <li>ให้บริการรัชการแก่สังคมต่วยนวัตกรรมสู่การพัฒนาอย่างอังอื่น</li> <li>สิ้มาดอดสิตปวัตนธรรมบนแนวทางวัตนธรรมสำวสรรค์</li> </ul> </li> </ol> | ทศ<br>ร้างมูลค่ <sup>.</sup> | เข็งพาณิชย์                        |               |             |
| 0        |           | $\sim$         |              | ด้วขี้วัดเป็าป                | ไระสงค์ | 1. ระดับดวามส่าเร็จในการบริหารจัดการองค์กรเพื่อขับเคลื่อนพันธกิจ                                                                                                    |                              |                                    |               |             |
| Q        |           | ~              | 6<br>6       | ด้วขี้วัดมาตร                 | รการ    | 3. ร้อยละการเพิ่มขึ้นของงบประมาณที่มหาวิทยาลัยสนับสนุนงานตามยุทธศาสตร์<br>ยุทธศาสตร์)                                                                                                    | (งบประม                      | าณแบ่งเป็นงบประจำ และงบ            | *             |             |
| =        | จัดทำแผน  | ~              |              | ด้วชี้วัดโครงการ:             |         | ข้อตัวขี่วัด                                                                                                    | ด่าเป้า                      | หมายที่วัดเป็นด้วเลขไม่ได้ให้ใส่ A | •             |             |
|          |           |                |              | ด้วชีวัดกลา                   | *       | ผู้เข้าร่วมโครงการได้รับความรู้เพิ่มขึ้น อย่างน้อยร้อยละ 80                                                                                                    |                              | 80                                 |               |             |
|          |           | ณฑ             | 1            | ตัวชีวัดกลา<br>เลือก          | •<br>•  | ผู้เข้าร่วมโครงการสามารถนำความรู้ไปไข้ประโยชน์ในระดับมาก                                                                                                    |                              | Α                                  | เพิ่มบ้อมูล   |             |
|          |           | โยงฯ           |              | เลือก                         |         |                                                                                                    |                              |                                    | แก้ไข         |             |
|          |           | ซี้วัดฯ        | ~            | ด้วชวัดโครงก<br>ด้วชี้วัดกลาง | าาร     |                                                                                                    |                              |                                    |               |             |
| ŧ        |           | ~              |              | เลือก                         | ٠       |                                                                                                    |                              |                                    |               |             |
| 6        |           | ~              |              |                               |         |                                                                                                    |                              |                                    |               |             |
|          |           |                |              |                               |         |                                                                                                    |                              | ปิด เพิ่มข้อมูล                    |               | E:3926 -    |
| <b>7</b> |           | <b>W</b>       | 0            | 5                             |         |                                                                                                    |                              | EN 🔏 🝂                             | 9:<br>1/8/    | 53<br>/2562 |

5) ขั้นตอนสุดท้าย เมื่อตรวจสอบรายละเอียดทั้งหมดถูกต้อง ครบถ้วน ให้กดเมนูเพิ่มข้อมูล เป็นอันเสร็จสิ้นการบันทึกรายละเอียดโครงการเพิ่มเติม ดังตัวอย่าง

| $\rightarrow$ | C ① A ไม่ปลอดภัย eis.rmutsv       | .ac.th/budget/projectmo | pre/projectmore.php?idpage=projectmore                                                                                                    |                                               | ☆ 🝳            |
|---------------|-----------------------------------|-------------------------|----------------------------------------------------------------------------------------------------|-----------------------------------------------|----------------|
|               | ระบบติดตามผลการปฏิบัง             | พันธกิจ/ตัวชี้วัด       |                                                                                                    |                                               | []→ ออกจากระบบ |
|               | เงินที่ได้รับจัดสรร 🗸 <b>ไ</b> ร์ | พันธกิจ                 | <ol> <li>ผลัดกำลังคนเฉพาะหางที่มีคุณภาพ ดอบสนองอุดสาหกรรมเป้าหมา</li> <li>สร้างงานรีขั้น สังประสิษฐ์ และนวิตกรรม สู่การที่เป็นรู้เป็นรู้เขายังอิง<br/>3. ให้บริการรับการแกลังคมคร้ายบริศกรรมสู่การที่ผมาอย่างยังอิน<br/>4. สิ้บทอดสิตปริณษรรรมบนแบวทางวิณษรรรมสร้างสรรค์</li> </ol> | ยของประเทศ<br>จังคมหรือสร้างมูลค่าเข็งพาณีชย์ |                |
|               | อนุมัติรายการ 🗸                   | ด้วชี้วัดเป้าประสงค์    | 1. ระดับความส่าเร็จในการบริหารจัดการองศ์กรเพื่อขับเคลื่อนพันธกิจ                                                                                                    |                                               |                |
|               | ติดดามงาน 🗸                       | ดัวซี้วัดมาตรการ        | 1. ร้อยละการเพิ่มขึ้นของงบประมาณพื่มหาวิทยาลัยสนับสนุนงานตามย<br>ยุทธศาสตร์)                                                                                                    | ทธศาสตร์ (งบประมาณแบ่งเป็นงบประจำ และงบ       | v<br>v         |
|               | จัดทำแผน 🗸                        | ดัวซี้วัดโครงการ:       | ขื่อดัวขี้วัด                                                                                                    | ค่าเป้าหมายที่วัดเป็นดัวเลขไม่ได้ให้ใส่ A     | *              |
|               | โครงการเพิ่มเติม                  | ตัวชีวัดกลา ▼           | ผู้เข้าร่วมโครงการได้รับความรู้เพิ่มขึ้น อย่างน้อยร้อยละ 80                                                                                                    | 80                                            |                |
|               | รายงานคามเล่มแผนฯ                 | ตัวชีวัดกลา ▼           | ผู้เข้าร่วมโดรงการสามารถนำความรู้ไปใช้ประโยชน์ในระดับมาก                                                                                                    | A                                             | เพิ่มข้อมูล    |
|               | 4 -                               | เลือก 🔻                 |                                                                                                    |                                               |                |
|               | รายงานความเชื่อมโยงฯ              | ด้วชี้วัดโคร 🔻          |                                                                                                    |                                               | แก้ไข          |
|               | รายงานพันธกิจ ดัวชี้วัดฯ          | เลือก 🔻                 |                                                                                                    | _                                             |                |
|               | รายงาน 🗸                          | เลือก 🔻                 |                                                                                                    |                                               |                |
|               |                                   |                         |                                                                                                    |                                               |                |
|               | จัดการข้อมูล 🗸                    |                         |                                                                                                    | <b>V</b>                                      |                |
|               |                                   |                         |                                                                                                    | ปิด เพิ่มข้อมอ                                |                |
|               |                                   |                         |                                                                                                    | าด เพลอยมูด                                   |                |

\*<u>หมายเหตุ</u> หากต้องการสอบถามข้อมูลเพิ่มเติม ติดต่อกองนโยบายและแผน โทร IP Phone : 2042 หรือ 085-0812365